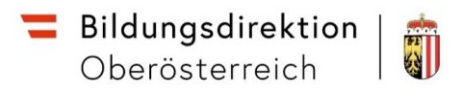

## Anleitung – Löschen von Browserdaten

| C Browser E                                            | Browser Edge:   |           |   |   |  |                               |  |  |  |  |
|--------------------------------------------------------|-----------------|-----------|---|---|--|-------------------------------|--|--|--|--|
| Wählen Sie rechts oben den Button mit den drei Punkten |                 |           |   | ٩ |  | und wählen im Menü den Punkte |  |  |  |  |
| Einstellungen                                          | 😚 Einstellungen | $\square$ | • |   |  |                               |  |  |  |  |

In den Einstellungen wählen Sie rechts den Menüpunkt **Datenschutz, Suche und Dienste**, wo Sie im Hauptbereich den Punkt **Browserdaten löschen** finden.

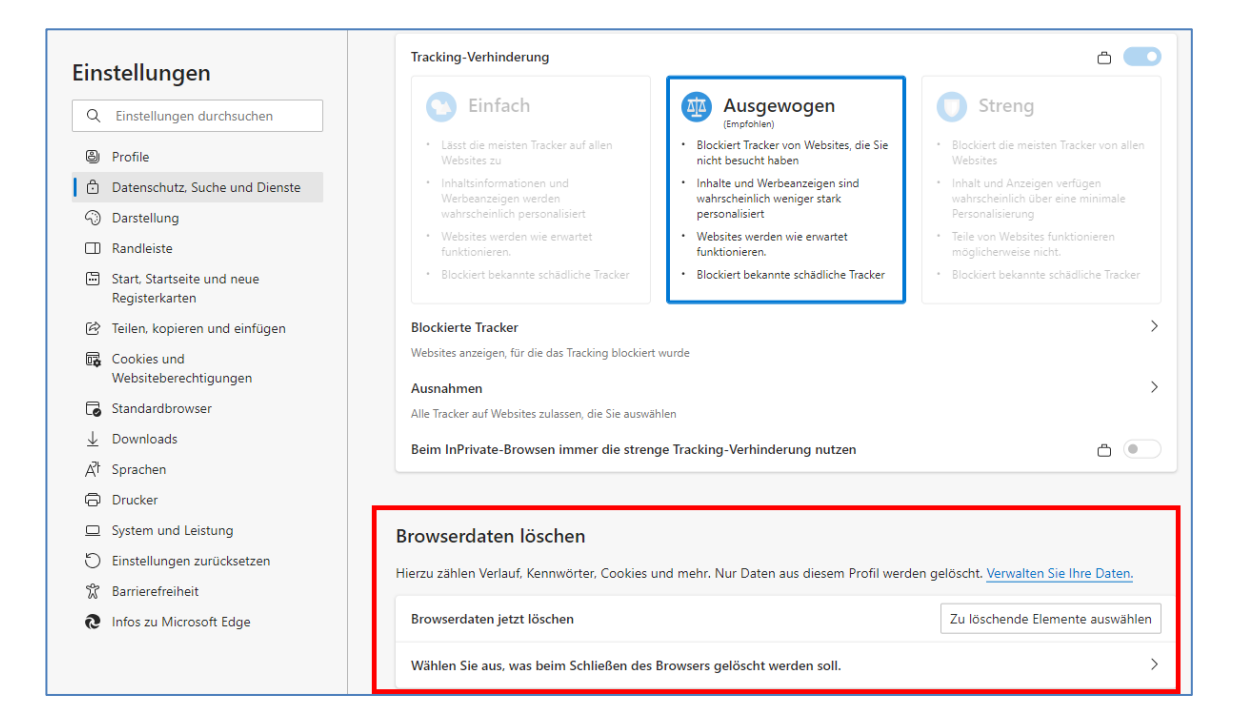

Klicken Sie auf Zu löschende Elemente auswählen und löschen Sie Cookies und zwischengespeicherte Bilder und Dateien für die gesamte Zeit:

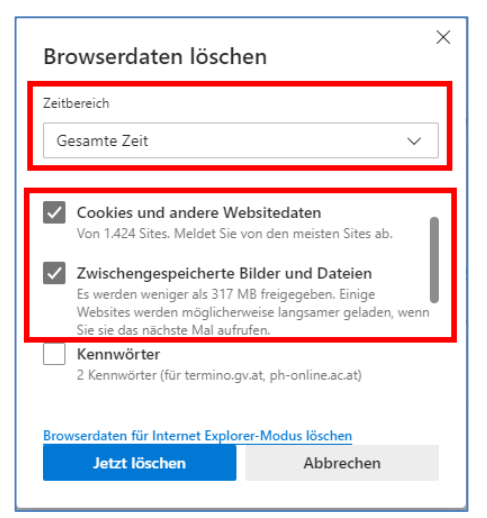

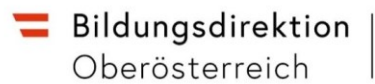

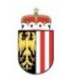

Alternativ können Sie auch die Tastenkombination "Strg" + "Shift" + "Entf" verwenden, um das Fenster zum Löschen der Browserdaten angezeigt zu bekommen.

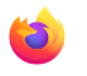

## Browser Firefox:

- 1. Klicken Sie auf die Menüschaltfläche  $\equiv$  und wählen Sie Einstellungen.
- 2. Wählen Sie den Abschnitt Datenschutz & Sicherheit und gehen Sie dort zum Absatz Cookies und Website-Daten.
- 3. Klicken Sie auf die Schaltfläche Daten entfernen... , um den Dialog "Daten löschen" zu öffnen.

| හි Allgemein                                | Daten löschen X                                                                                                    |  |  |  |  |  |  |  |
|---------------------------------------------|----------------------------------------------------------------------------------------------------|--|--|--|--|--|--|--|
| G Startseite                                | Das Leeren von durch Firefox gespeicherten Cookies und Website-Daten meldet Sie eventuell von Websites<br>ab und entfernt lokal zwischengespeicherte Webinhalte (Cache). Ihre Zugangsdaten bleiben beim Leeren des<br>Caches erhalten. |  |  |  |  |  |  |  |
| Datenschutz &<br>Sicherheit Synchronisation | Cookies und Website-Daten (579 MB)<br>Sie werden eventuell von Websites abgemeldet und müssen sich erneut mit den Zugangsdaten<br>anmelden.                                                                                            |  |  |  |  |  |  |  |
|                                             | ✓ Zwischengespeicherte Webinhalte/Cache (18,0 MB)<br>Webseiten müssen Grafiken und Daten neu laden.                                                                                                    |  |  |  |  |  |  |  |
|                                             | Leeren Abbrechen                                                                                                    |  |  |  |  |  |  |  |

 Setzen Sie ein Häkchen neben Cookies und Website-Daten (um Ihre Anmeldeinformationen und persönlichen Seiteneinstellungen zu entfernen) und Zwischengespeicherte Webinhalte/Cache (um gespeicherte Grafiken, Skripte und andere Inhalte zu entfernen).

4. Klicken Sie auf Leeren

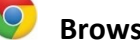

## Browser Chrome

Analog zur Anleitung bei Edge werden die Daten über die Einstellungen gelöscht.

- 1. Öffnen Sie Chrome auf Ihrem Computer.
- 2. Klicken Sie rechts oben auf "Mehr"
- 3. Klicken Sie auf Weitere Tools > Browserdaten löschen.
- 4. Wählen Sie einen Zeitraum aus, z. B. Letzte Stunde oder Gesamte Zeit.
- 5. Wählen Sie die Arten von Informationen aus, die Sie entfernen möchten.
- 6. Klicken Sie auf Daten löschen.

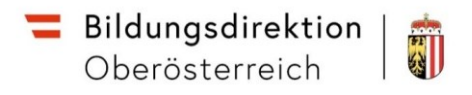

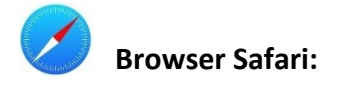

Wählen Sie im Menü Safari -> Einstellungen... und dort den Bereich Datenschutz

|                                                               | Datenschutz                                                                                                    |                 |                                                        |                                            |                                                  |                                                            |                              |                                    |            |   |
|---------------------------------------------------------------|----------------------------------------------------------------------------------------------------|-----------------|--------------------------------------------------------|--------------------------------------------|--------------------------------------------------|------------------------------------------------------------|------------------------------|------------------------------------|------------|---|
|                                                               | දිටු 🗋<br>Allgemein Tabs A                                                                                                 | utomatisch ausf | üllen Passwörter                                       | Q<br>Suchen                                | Sicherheit                                       | Datenschutz                                                | ()<br>Websites               | ြာ<br>Erweiterungen                | සැweitert  |   |
| Website-Tracking: 🗹 Websiteübergreifendes Tracking verhindern |                                                                                                    |                 |                                                        |                                            |                                                  |                                                            |                              |                                    |            |   |
|                                                               | IP-Adress                                                                                                    | e verbergen:    | 🗹 IP-Adresse vo                                        | r Trackerr                                 | verbergen                                        |                                                            |                              |                                    |            |   |
|                                                               |                                                                                                    |                 | Deine IP-Adresse<br>zu bestimmen. U<br>bekannten Track | e kann verw<br>Im diese Inf<br>ern verberg | endet werden<br>ormationen zi<br>gen. Weitere II | , um persönliche<br>u schützen, kanr<br>I <mark>fos</mark> | Informatione<br>Safari deine | en wie deinen Sta<br>P-Adresse vor | ndort      |   |
|                                                               | Cookies und W                                                                                                    | ebsitedaten:    | Alle Cookies b                                         | lockieren                                  |                                                  |                                                            |                              |                                    |            |   |
|                                                               |                                                                                                    |                 | Websitedaten v                                         | erwalten .                                 |                                                  |                                                            |                              |                                    |            |   |
|                                                               | Apple Pay und Apple Card: 🗹 Websites erlauben, die Verfügbarkeit von Apple Pay und Apple Card zu prüfen                    |                 |                                                        |                                            |                                                  |                                                            |                              |                                    |            |   |
|                                                               | Safari ermöglicht auf diesem Mac das Tätigen von Käufen im Internet mit Apple Pay und<br>Apple Card mithilfe von Touch ID. |                 |                                                        |                                            |                                                  |                                                            |                              |                                    |            |   |
|                                                               | Web-Werbung: 🗹 Datenschutzwahrende Messung der Werbewirksamkeit erlauben                                                   |                 |                                                        |                                            |                                                  |                                                            |                              |                                    |            |   |
|                                                               |                                                                                                    |                 |                                                        |                                            |                                                  |                                                            | (                            | )ber Safari & D                    | atenschutz | ? |

Hier könnnen Cookies entfernt werden, anschließend auf **Websites** klicken und dort die Daten entfernen (Alle entfernen).

Alternativ kann die Tastenkombination "Command" + "Shift" + "Entf" verwendet werden.